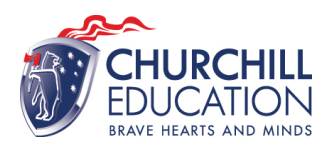

### **USI Permission Guide**

To streamline the process of transferring the competencies you've accomplished to Churchill Education, we need to verify the specific units completed and their assessment outcomes.

The most convenient route for this verification is through your Unique Student Identifier (USI). However, granting us permission to conduct this search is essential.

Here's a guide on granting Churchill Education access to your academic records via your USI:

- 1. Access your USI account through the official website.
- 2. Navigate to the permissions or access settings within your account.
- 3. Look for the option to grant access to an education provider or Registered Training Organisation (RTO).
- 4. Enter Churchill Education's details as follows:

RTO Name: Churchill Education RTO Number: [31430]

5. Confirm and save your changes.

By following these steps, you empower Churchill Education to efficiently confirm and credit the relevant completed units of competency. Should you encounter any hurdles or require assistance during this process, please reach out to us for support.

https://www.usi.gov.au/students/find-your-usi

## Go to the USI Registry System

|                                                                                       |                                                                                                    | Last Logged in Haroday, Loriphi 2022 Hist                                     |
|---------------------------------------------------------------------------------------|----------------------------------------------------------------------------------------------------|-------------------------------------------------------------------------------|
|                                                                                       |                                                                                                    |                                                                               |
| to your myGov account. Linking your l                                                 | USI to myGov means you don't have                                                                                                    | to login to your USI account when you access it from                          |
|                                                                                       |                                                                                                    |                                                                               |
| RTAL                                                                                  |                                                                                                    | () HELP                                                                       |
| Update Contact Details                                                                | Change Password                                                                                                    | You can manage your account by performing<br>any of the following functions:  |
| Please select to update your<br>contact details.                                      | Please select to change your<br>password.                                                                                                    | 1. Update your Personal Details<br>2. Update your Contact Details             |
|                                                                                       |                                                                                                    | 3. Change your Password<br>4. Change your Check Questions                     |
| Dravida yayır USL                                                                     | View VET Trenscript                                                                                                    | 5. Provide your USI to a training organisation<br>6. View your VET Transcript |
| Please select to print or email                                                       | Please select to access your                                                                                                    | 7. View your VET Transcript History                                           |
| your USI verification details or<br>to manage access permissions<br>for your account. | VET transcript.                                                                                                    |                                                                               |
|                                                                                       |                                                                                                    |                                                                               |
|                                                                                       |                                                                                                    |                                                                               |
|                                                                                       | to your myGov account. Linking your a<br><b>ETAL</b><br>Update Contact Details<br>Please select to update your<br>contact details.<br>Provide your USI<br>Please select to print or email<br>your USI verification details or<br>to manage access permissions<br>for your account. | to your myGov account. Linking your USI to myGov means you don't have         |

## SET UP ACCESS TO YOUR USI ACCOUNT / PERMISSIONS

You can set up access for organisations to view and/or update your USI account. You can also set up access for organisations to view your transcript. Providing access to your USI account and your transcript may assist your training organisation to process your enrolment.

If you have already set access permissions for an organisation to view and/or update your USI account they will be listed below.

Select Edit to update the current permissions, Remove to remove the current permissions or Add Organisation to search and set permissions for a particular organisation.

| Organisation | Organisation | Expiry | View    | Update  | View VET    |
|--------------|--------------|--------|---------|---------|-------------|
| Name         | Code         | Date   | Details | Details | Transcripts |
|              |              |        |         |         |             |

Add Organisation

| MANAGE PERMISSIONS - ADD ORGANISATION                                         |                             |  |  |  |  |  |
|-------------------------------------------------------------------------------|-----------------------------|--|--|--|--|--|
| i Enter the Organisation's details and select Search to find an Organisation. |                             |  |  |  |  |  |
| SEARCH DETAILS                                                                |                             |  |  |  |  |  |
| Organisation Code                                                             | 31430                       |  |  |  |  |  |
| Organisation Name                                                             | Churchill Education Pty Ltd |  |  |  |  |  |
| Search<br>Back                                                                |                             |  |  |  |  |  |

Enter Organisation Code and Organisation Name as above and press search.

Select Churchill Education.

| MANAGE PERMISSIONS - SET PERMISSIONS  |                                                                          |  |  |  |  |  |
|---------------------------------------|--------------------------------------------------------------------------|--|--|--|--|--|
| Please select View a and select Save. | nd/or Update and the Expiry Date you would like to give the Organisation |  |  |  |  |  |
| Indicates a mandatory field           |                                                                          |  |  |  |  |  |
| ORGANISATION D                        | ETAILS                                                                   |  |  |  |  |  |
| Organisation Name                     | CHURCHILL EDUCATION                                                      |  |  |  |  |  |
| Organisation Code                     | 31430                                                                    |  |  |  |  |  |
| ABN                                   | 81120692159                                                              |  |  |  |  |  |
| PERMISSIONS                           |                                                                          |  |  |  |  |  |
| View VET Transcript                   |                                                                          |  |  |  |  |  |
| View Details                          |                                                                          |  |  |  |  |  |
| Update Details                        |                                                                          |  |  |  |  |  |
| Expiry Date                           | * 10/01/2025                                                             |  |  |  |  |  |
| Cancel Save                           |                                                                          |  |  |  |  |  |
| Back to Search Results                |                                                                          |  |  |  |  |  |

#### ⑦ HELP

'ou can allow an Organisation to view or update our USI account.

The Permissions you can give an Organisation ire:

- View VET Transcript allows the Organisation to view your transcripts.
- View Details allows the Organisation to view your personal and contact details.
- Update Details allows the Organisation to view and update your personal and contact details. Only Registered Training Organisations are able to update your details.

Expiry Date gives the Organisation a specific period (from the date of permission) in which they can view or update your details. You can set a permission expiry date by selecting one of the following:

- 3 Months
- 6 Months
- 1 Year
  2 Year
- 2 Years

After the Expiry Date has passed the Organisation will not be able to access your USI account. You may change the expiry date at any time.

## SET UP ACCESS TO YOUR USI ACCOUNT / PERMISSIONS

You can set up access for organisations to view and/or update your USI account. You can also set up access for organisations to view your transcript. Providing access to your USI account and your transcript may assist your training organisation to process your enrolment.

If you have already set access permissions for an organisation to view and/or update your USI account they will be listed below.

Select Edit to update the current permissions, Remove to remove the current permissions or Add Organisation to search and set permissions for a particular organisation.

| Organisation | Organisation | Expiry     | View    | Update  | View VET    |                       |
|--------------|--------------|------------|---------|---------|-------------|-----------------------|
| Name         | Code         | Date       | Details | Details | Transcripts |                       |
| CHURCHILL    | 31430        | 10/01/2025 | Yes     | Yes     | Yes         | <u>Edit</u><br>Remove |

Add Organisation

# All Done!